## Zoom Share Screen

Sharing your screen while using Zoom

## Overview

- Share Screen allows you to show your computer or portable device screen to the participants of a Zoom meeting that you are Charing.
- The best use of this feature is to help participants with their Seventh Tradition contributions.
- It can also be used to show participants how to find documents or other media on the Facebook Hope Group page.

Prepare
for Share
Screen

- You MUST be Signed In to Zoom with the <u>HopeGroupOnline@gmail.com</u> credentials for the Share Screen feature to work!
- Preparing the document you want to share before the meeting will save time while you're in the meeting.
- Always open the application or document to share BEFORE you click the Share Screen button (next page).
- You can find the Seventh Tradition instructions for Venmo here: <u>https://www.facebook.com/groups/3868705396504056/permalink/3965032650204663/</u>
- A quick link to the QR Code is Here: <u>https://www.facebook.com/groups/3868705396504056/files/</u>

The Share Screen button is on the Zoom toolbar

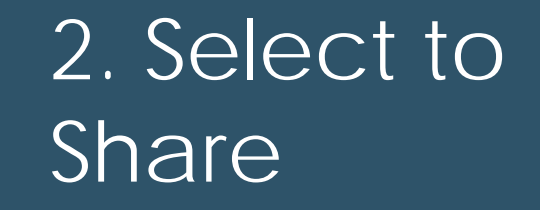

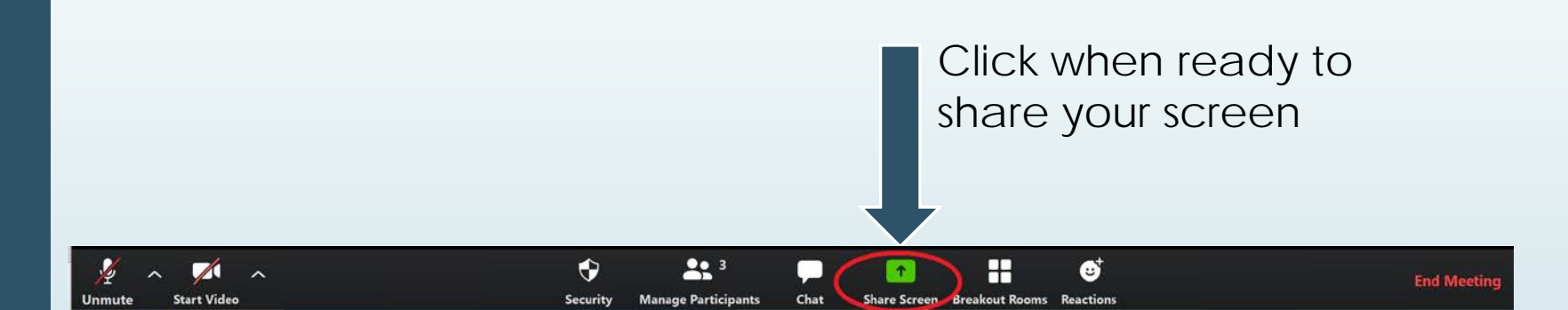

## 3. Select Document

- Share Screen opens a window showing all the applications open on your computer.
- Click the application that <u>you prepared in step 1</u> and then click the Share button.

The example below shows that I have several applications open including Hope Group QR Code file open.

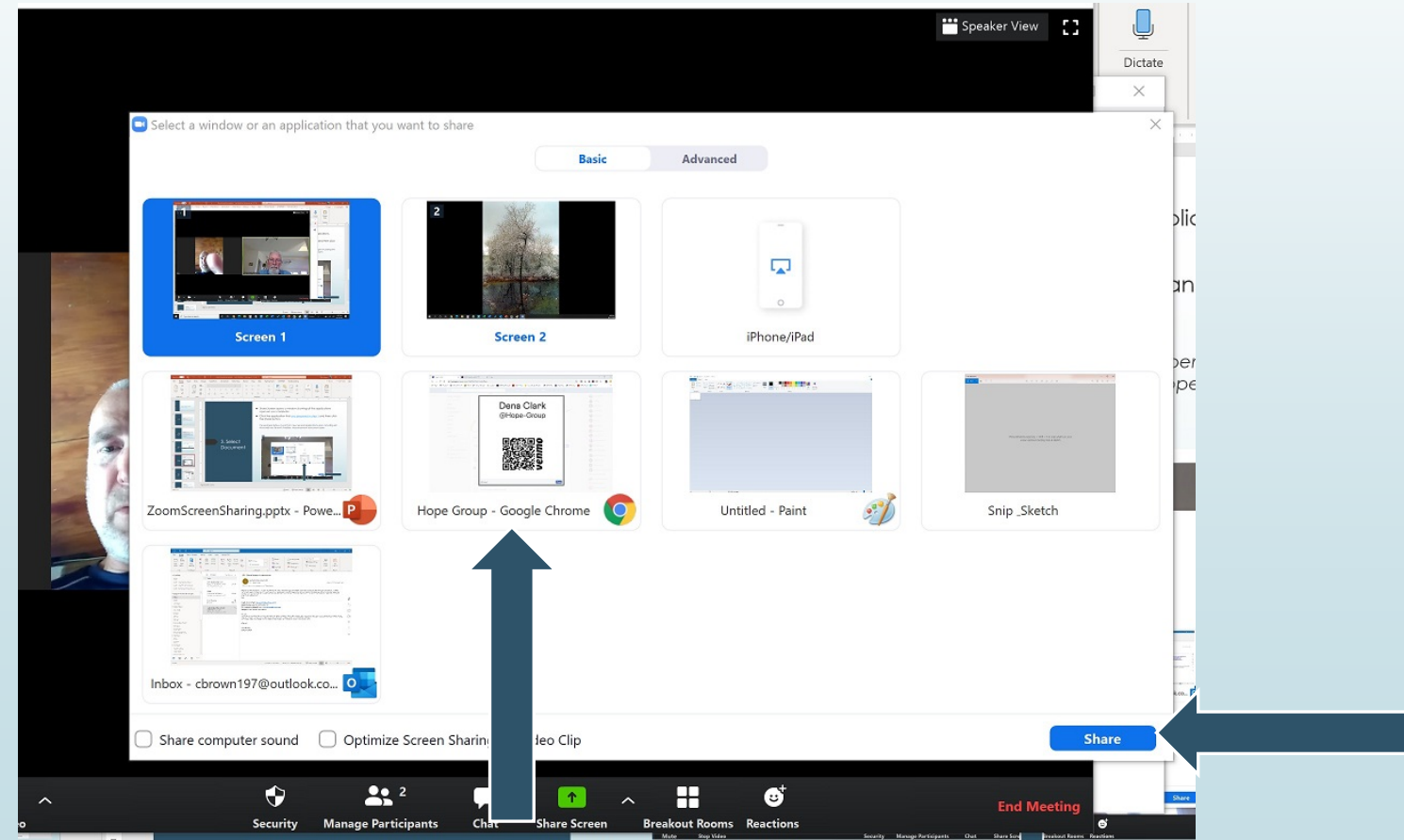

4. Stop Screen Share

- Your screen will change to display the document you chose
- Your Toolbar is now at the top of your screen
- The window with Participant images displays on the left
- You can continue talking and using all the Zoom features as usual
- When you are done sharing, simply click Stop Share as indicated below

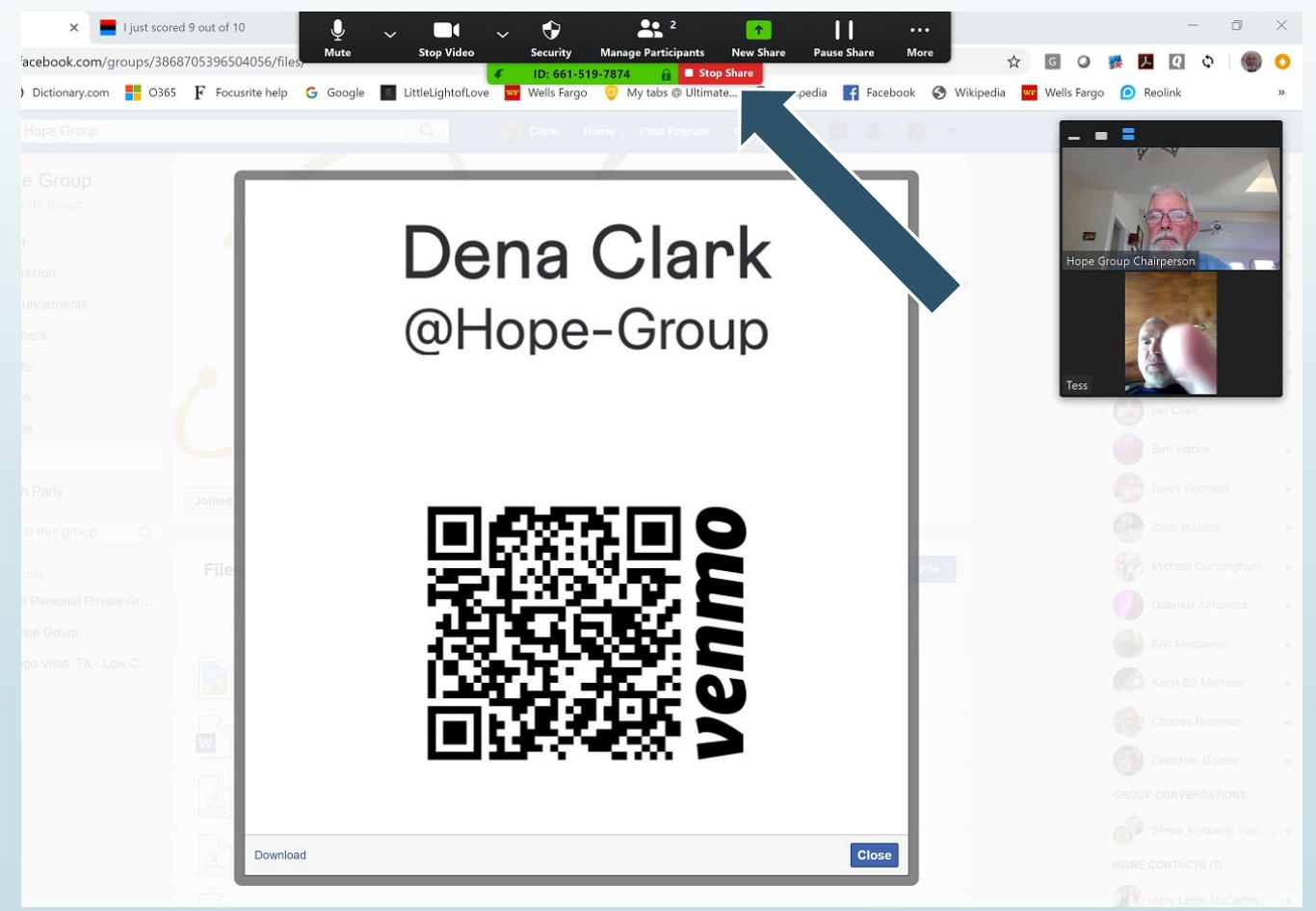

Invitation Link and Resources  The Meeting ID for ALL Hope group meetings is the same: 661 519 7874. Join Zoom Meeting <u>https://zoom.us/j/6615197874</u>

Meeting ID: 661 519 7874

- For detailed meeting information go to the <u>Hope Group</u> <u>Announcements page</u> or the <u>Intergroup site page</u>
- For a guide to Hosting a Hope Group Meeting go to the <u>Hope Group Files</u> page.
- For detailed information on the Zoom app or its support knowledgebase go to the <u>Zoom Support page</u>.
- For additional assistance contact Chris B: 210.607.9624